## 画像のサイズ変更

## 1. 既に挿入した画像のサイズを変更する場合

変えたい画像をクリック(選択)して、ペンのマーク(編集)をクリックしてください。

| 91 メディアを追加                                                                                                    |                                                                                                    |                                                   |
|----------------------------------------------------------------------------------------------------|----------------------------------------------------------------------------------------------------|---------------------------------------------------|
| ファイル 🗸 編集 🖌 挿入 🖌 表示 🖌 フォ                                                                                                    |                                                                                                    |                                                   |
| <ul> <li>↑ </li> <li>↑ </li> <li>● B</li> <li>○ フォントサイズ ▼</li> <li>▲ ▼</li> <li>● ■ I</li> <li>□ +●€ ×<sub>2</sub> ×<sup>2</sup> 6</li> <li>□ ● ■ スタイル ▼</li> </ul> | <ul> <li>□</li> <li>□</li> <li>○</li> <li>□</li> <li>○</li> <li>○</li></ul> | ×                                                 |
| 平成27年12月19日<br>「第2回 おそき DE 恋活プロジェクト ~~4<br>前回 画 画 画 @ × をかえ<br>編集                                                                                                   | キャブション<br>代替テキスト renkatsu02_03<br>読定を表示                                                                                                    | A<br>THÝTH VERIAR<br>THÝTH VERIAR<br>THÝTH VERIAR |
|                                                                                                    |                                                                                                    | 更新                                                |

## サイズは下記4種類選択できます

- ・サムネイル(正方形の小さいサイズ)
- ・中(こちらの設定が多いようです)
- ・フルサイズ (横いっぱいに広がるサイズ)
- ・カスタムサイズ(サイズを自由に決められます)

サイズ カスタムサイズ v サムネイル - 150 × 150 中 - 300 × 225 フルサイズ - 960 × 720 カスタムサイズー

サイズを変更して[更新]ボタンをクリックすると変更完了です。

## 2. 画像の挿入時にサイズを変更する場合

メディアの追加の際に決定する、[投稿に挿入]ボタンの すぐ上にサイズを変更する場所があります。

添付ファイルの詳細 hoikuen\_zennkei.jpg 2016/01/26 251 kB 1272 × 599 画像を編集 完全に削除する URL http://www.osoki-ome-タイル 青梅市 おそき保育園 キャプション 代替テキスト 青梅市 おそき保育園 説明 青梅市 おそき保育園 カテゴリー 🗌 TOPページ 📃 おすすめプラン 🗌 お問い合わせ 🔄 住宅情報 📃 おそき空家バン クシステム 🔄 空き家情報 🔄 地域いいとこ情報 🔄 おそきいい お店 情報 the state of the state 添付ファイルの表示設定 配置 中央 ▼ リンク先 メディアファイル ٠ http://www.osoki-ome-... サイズ サムネイル – 150×1 ▼